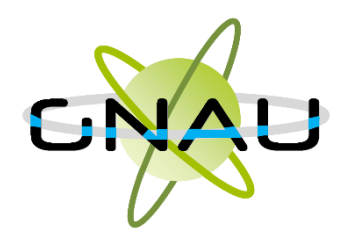

| INTE | RFACE DU GNAU AVANT ACTIVATION DU COMPTE PRO                                                                         | 1  |
|------|----------------------------------------------------------------------------------------------------|----|
| DEM  | ANDER L'ACTIVATION D'UN COMPTE PRO                                                                                   | 2  |
| •    | Accéder au GNAU citoyen                                                                                              | 2  |
| •    | Se connecter :                                                                                                    | 2  |
| •    | Paramétrer son compte et gérer son organisation :                                                                    | 3  |
| INTE | RFACE DU GNAU APRES CONNEXION AVEC UN COMPTE PRO                                                                     | 6  |
| •    | Modifier les préférences d'affichage                                                                                 | 7  |
| ٠    | Réinitialiser l'affichage                                                                                            | 9  |
| FORM | MULER UNE DEMANDE D'URBANISME                                                                                        | 10 |
| •    | Méthode 1 : Renseigner la totalité du dossier grâce aux écrans de saisie du GNAU Epro                                | 10 |
| •    | Méthode 2 : Importer le Cerfa pré-rempli et ajouter le reste des pièces grâce aux écrans de saisie du GNAU Epro      | 16 |
| •    | Méthode 3 : Constituer un dossier.zip avec toutes ou partie des pièces du dossier et tout importer dans le GNAU Epro | 17 |
| SUIV | RE LES DEMANDES D'URBANISME                                                                                          | 20 |
| •    | Description du bloc « Suivre… »                                                                                      | 20 |
| •    | Les vues                                                                                                    | 21 |
| •    | Les catégories                                                                                                    | 23 |
| ٠    | Les recherches                                                                                                    | 28 |
| RECR | REER UN DOSSIER A PARTIR D'UN BROUILLON OBSOLETE (NON TRANSMISSIBLE)                                                 | 29 |
| ٠    | Incidence de la mise en place des nouveaux Cerfas                                                                    | 29 |

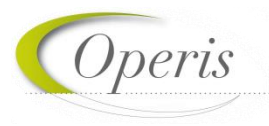

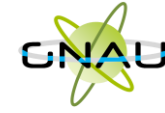

|     | Guichet numérique des autorisations d'urbanisme         |      |
|-----|---------------------------------------------------------|------|
| Ģ   | Guide d'utilisation module EPRO                         |      |
| ٠   | Interaction avec les brouillons obsolètes               | . 29 |
| DÉM | ARCHE POUR RECONSTITUER UN DOSSIER DANS UN CERFA A JOUR | .31  |
| •   | Nouveau dossier                                         | .31  |
| •   | Dossier adossé à un existant (Modificatif, DOC, DAACT)  | . 33 |

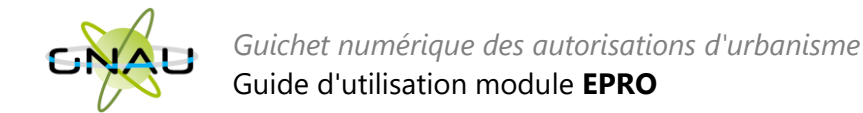

# INTERFACE DU GNAU AVANT ACTIVATION DU COMPTE PRO

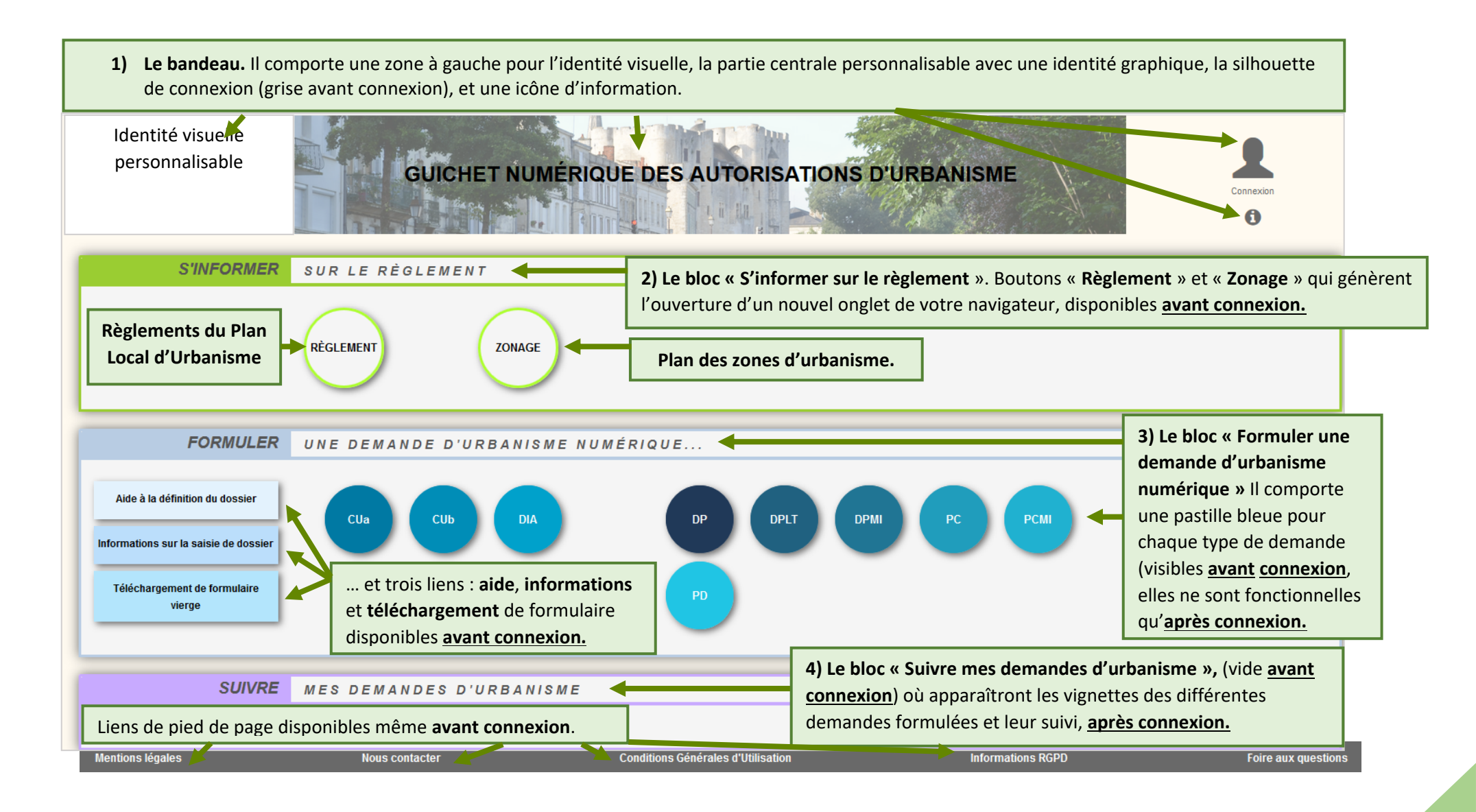

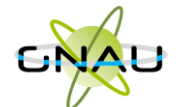

A noter : avant même la création du compte pro, il est possible de déposer les dossiers sur le portail citoyen décrit à la page précédente. *Le compte pro apporte des fonctionnalités* supplémentaires.

A noter : le compte pro

de la collectivité.

sera généré par les services

# DEMANDER L'ACTIVATION D'UN COMPTE PRO

# Accéder au GNAU citoyen

- 1. Cliquer sur le bouton « Paramètres » situé sous la silhouette verte.
- 2. Cliquer sur le bouton « Personne Morale »
- 3. Renseigner les éléments obligatoires à la demande : identité, identité du responsable, SIRET, raison sociale, adresse...
- 4. Cliquer sur le bouton « Demander l'activation d'un compte pro »
- 5. Un message de confirmation de la demande s'affiche :

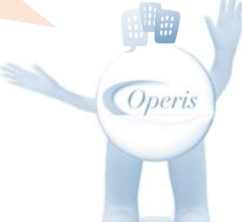

#### Demande envoyée OK x Se connecter : Me connecter à mon compte Email ... Taper le mail de Cliquer sur la silhouette de connexion et le mot Mot de passe de passe... puis cliquer connexion ... Connexion Mot de passe oublié ? sur « Connexion »... A Connexion Pas encore de compte ? La silhouette se colore et trois boutons sont disponibles... util-test-epro@operis.fr

« Déconnexion »

« Préférences » : « Paramètres » : permet permet de gérer la gestion du compte, la les affichages de gestion des partages au l'interface sein et en dehors de mon (voir « Gérer les organisation. préférences »). (voir : « Gérer son organisation »

A noter : L'utilisateur basculera automatiquement sur l'interface professionnelle lors d'une nouvelle connexion, suite à l'activation du compte SVES en compte EPRO.

Operis

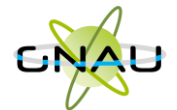

# Paramétrer son compte et gérer son organisation :

## Paramètres utilisateur :

| Paramètres de compte |  |  |
|----------------------|--|--|
| Utilisateur          |  |  |
| Confidentialité      |  |  |
| Groupe et partage    |  |  |

**A noter :** Les informations de cette rubrique sont à valider lors de la première connexion avec le compte EPRO... Pour y revenir à tout moment, utiliser le bouton « **Paramètres** » Pensez à appuyer sur le bouton enregistrer mes informations.

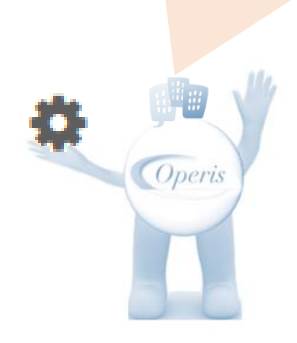

| Utilisateur                   |                                  | saisie<br>dans<br>Pense |
|-------------------------------|----------------------------------|-------------------------|
| Informations                  | personnelles                     | enreg                   |
| Les champs marqués d'un a     | stérisque (*) sont obligatoires. |                         |
| Civilité *                    | Madame                           |                         |
| Nom *                         | TEST                             |                         |
| Prénom *                      | EPRO                             |                         |
| Type de compte                | Particulier                      | Personne mora           |
| Dénomination *                | Architectes Associés             |                         |
| Raison sociale *              | A.A.                             |                         |
| SIRET *                       | 41160046300037                   |                         |
| Type de société *             | SA                               |                         |
| Civilité du<br>représentant * | Madame                           |                         |
| Nom du<br>représentant        | TEST                             |                         |
| Prénom du<br>représentant     | EPRO                             | _                       |
|                               | Enregistrer mes informations     |                         |

## Assistant de saisie d'adresse A noter : Un assistant pour la echercher une adresse 55 rue du faubourg saint honor Rue du Faubourg Saint-honoré 75008 Paris de l'adresse est disponible 55 Rue du Faubourg Saint-lazare 59500 Maub 55 Rue du Faubourg Saint-guentin 59600 Maul tous les écrans du GNAU. ez à appuyer sur le bouton gistrer mes coordonnées. Coordonnées Téléphone Téléphone fixe 01-01-01-01-01 Téléphone mobile 06-06-06-06-06 Adresse Numéro de voie Nom de la voie Rue du Faubourg Saint-honoré Complément d'adresse Paris Localité Code postal 75008 Boîte postale Cedex Enregistrer mes coordonnées

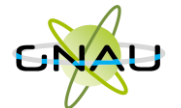

#### Confidentialité :

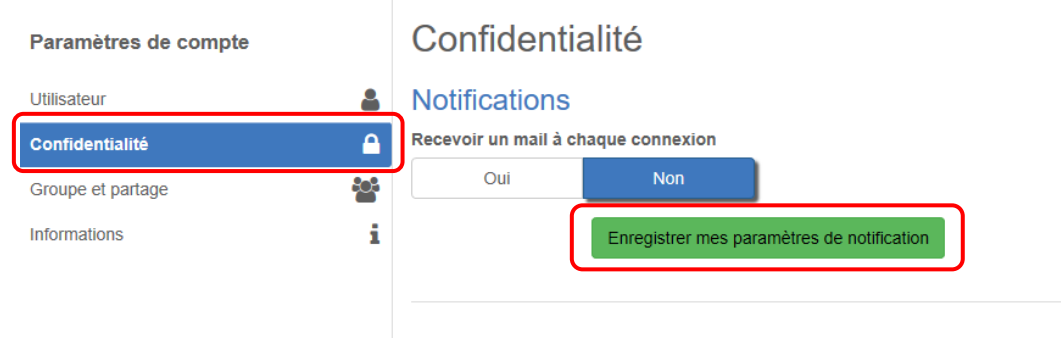

**A noter :** Une notification pour recevoir un mail à chaque connexion ainsi qu'un espace réservé à la modification du mot de passe du compte.

#### Modifier le mot de passe

Pour être conforme à nos règles de sécurité, votre mot de passe doit :

- Contenir au moins 8 caractères

- Contenir au moins 3 des catégories de caractères suivantes : minuscules, majuscules, chiffres et/ou caractères spéciaux

Changer mon mot de passe

Confirmation du mot de passe

Operis

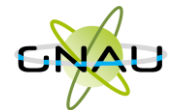

### Groupe et partage :

| Paramètres de compte                                                                                                    | Groupe et partage                                                             |                                           |           |                                                                                             |
|----------------------------------------------------------------------------------------------------|-------------------------------------------------------------------------------|-------------------------------------------|-----------|---------------------------------------------------------------------------------------------|
| Utilisateur                                                                                                    | Organisation                                                                  |                                           |           | Permet de supprimer une adresse mail de l'organisation.                                     |
| Confidentialité                                                                                                    | alain.terrieur@yopmail.com                                                    |                                           |           |                                                                                             |
| Groupe et partage 😁                                                                                                    | Adresse email du compte à siguter à l'organ                                   | iestion                                   |           |                                                                                             |
| Informations                                                                                                    |                                                                               |                                           | Ajouter 🕂 |                                                                                             |
| Renseigner l'adresse mail et<br>cliquer sur « Ajouter ».<br>Un mail d'activation de compte<br>est envoyé à cette adresse mail<br>s'il n'existe pas déjà. | Partage de demande autom<br>Membres de mon groupe Y                           | atique                                    |           | Permet de paramétrer les habilitations<br>par défaut de chaque membre de<br>l'organisation. |
|                                                                                                    | alain.terrieur@yopmail.com                                                    | 🗹 Lecture 🗹 Écriture 🗹 Destinataire mails | +         | sera destinataire des mails et en                                                           |
|                                                                                                    | Autres partages 💙                                                             |                                           |           | écriture sur toutes les demandes<br>créées par les membres de sont<br>organisation.         |
|                                                                                                    | Adresse email du compte à ajouter au partag                                   | ge automatique                            |           | <u> </u>                                                                                    |
| Procéder de même pour les<br>autres partages automatiques.                                                                                               | •                                                                             |                                           | Ajouter 🕂 |                                                                                             |
| <b>A noter</b> :<br>l'organisati<br>d'un compt                                                                                                    | Les membres de<br>on ainsi ajoutés disposeront<br>e EPRO (connexion séparée). |                                           | Enregistr | er mes modifications                                                                        |

Lecture : voir les demandes

*Ecriture* : voir et modifier les demandes *Destinataire mails* : recevoir les mails en lien avec la demande.

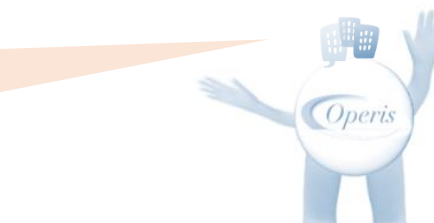

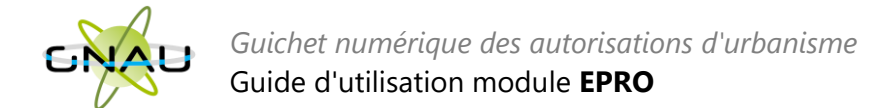

# INTERFACE DU GNAU APRES CONNEXION AVEC UN COMPTE PRO

A noter : dans le cadre de la sécurité des comptes et des accès, une série de 9 tentatives infructueuses de connexion à un compte entraine le blocage du compte durant 5 minutes. Ce temps écoulé, l'utilisateur pourra soit retenter de se connecter, soit utiliser la fonction Mot de passe oublié ?

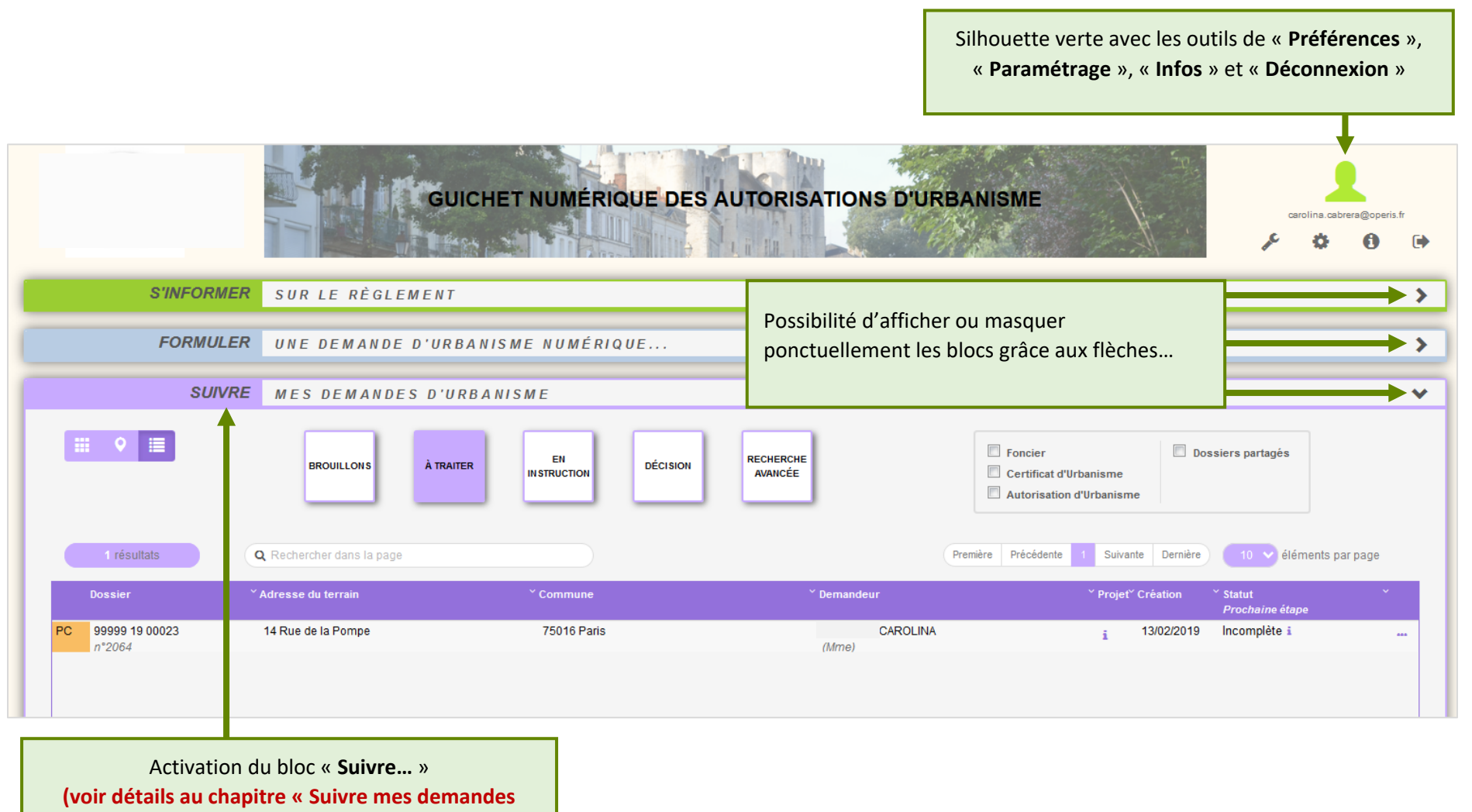

d'urbanisme »)

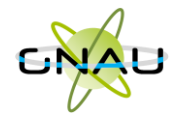

# • Modifier les préférences d'affichage.

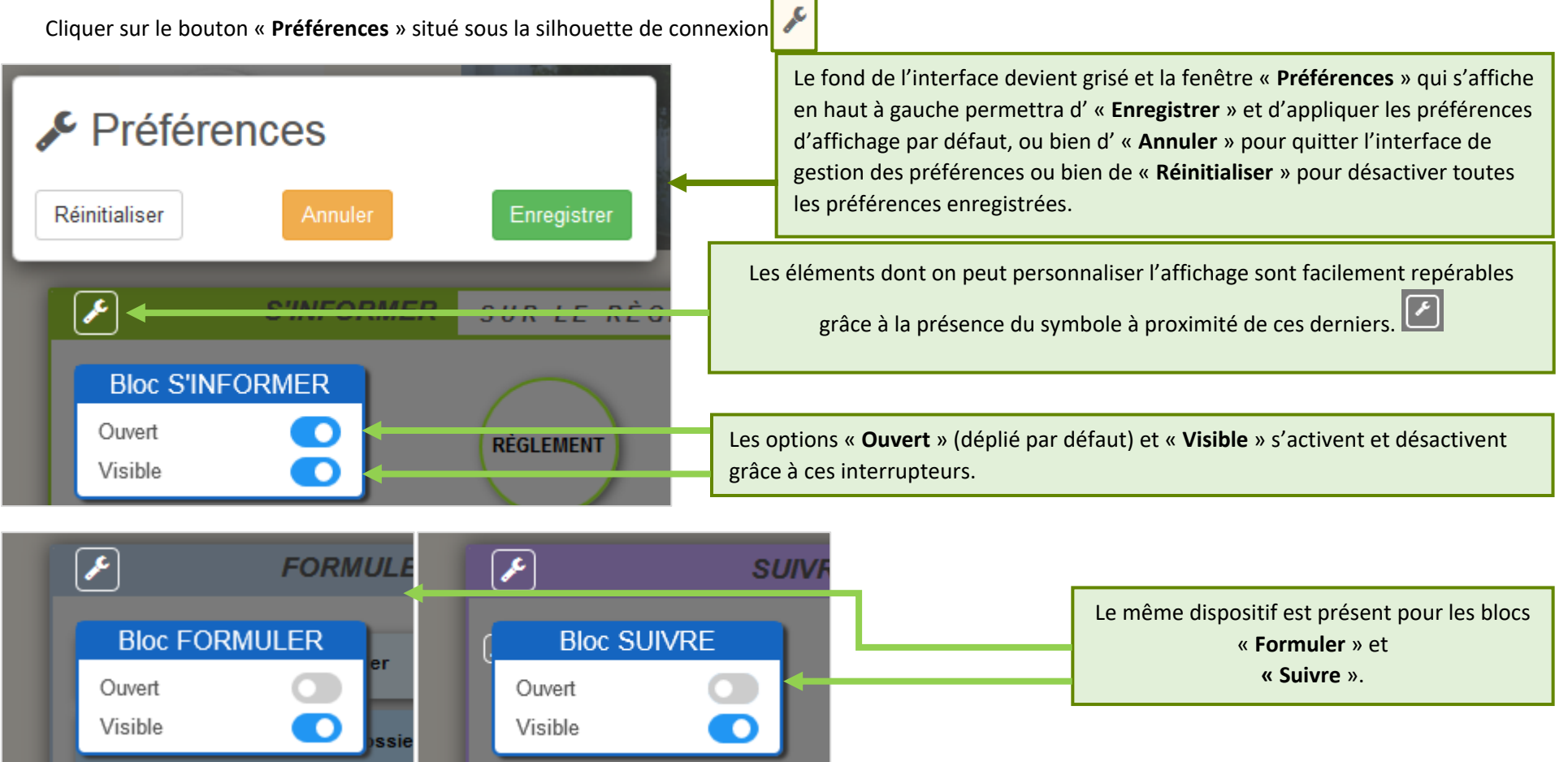

Arerent NIORT GUICHET NUMÉRIQUE DES AUTORISATIONS D'URBANISME 0 -05 À titre d'exemple, ci-S'INFORMER SUR LE RÈGLEMENT V contre : un affichage FORMULER UNE DEMANDE D'URBANISME NUMÉRIQUE. avec les 3 blocs SUIVRE MES DEMANDES D'URBANISME « non-ouverts » Nous contacter Conditions Générales d'Utilisation Mentions légales Informations RGPD

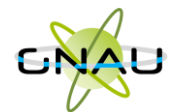

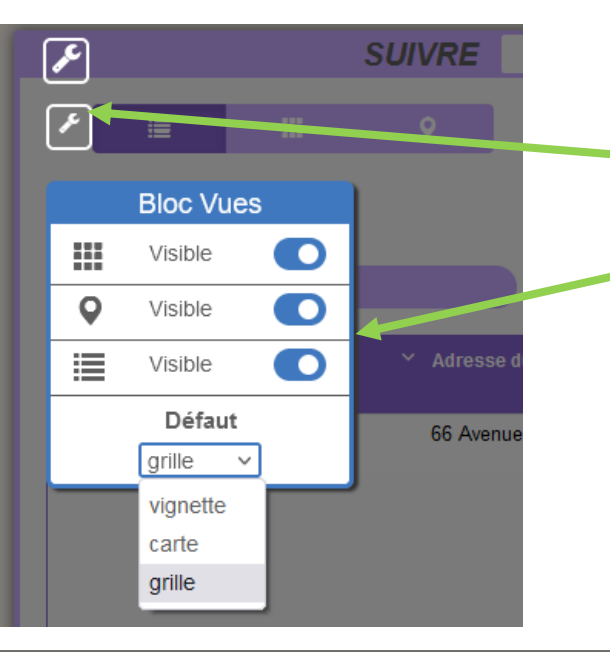

Dans le bloc « **Suivre**... », les demandes d'urbanisme numériques peuvent s'afficher selon trois « **Vues** »... (<u>vignette</u>, <u>carte</u> ou <u>grille</u>) (voir chapitre « Suivre mes demandes d'urbanisme pour plus de détails sur les différentes « Vues ») Le paramétrage d'affichage illustré ci-contre permet d'affecter de masquer ou afficher les vues disponibles et de choisir une vue par défaut.

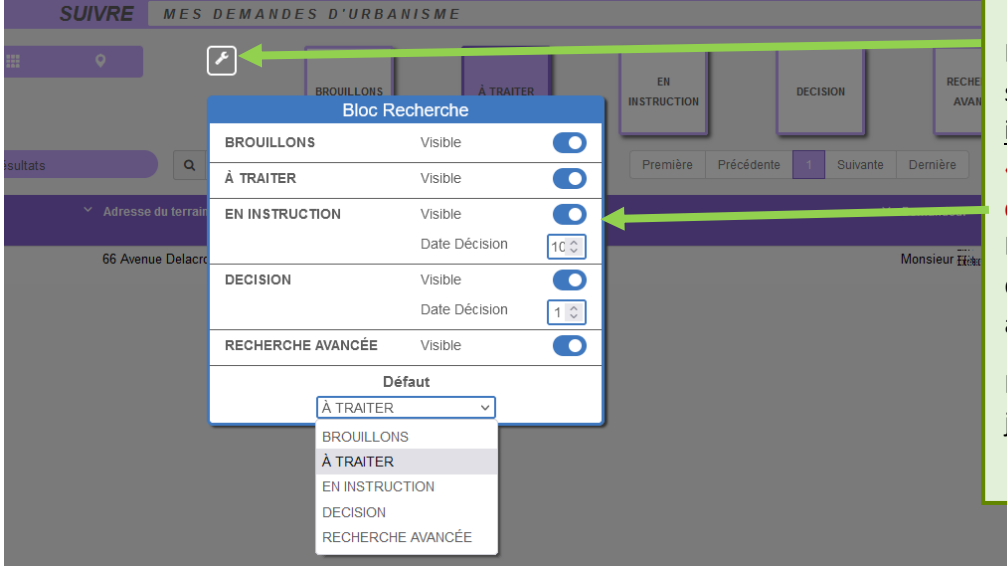

Dans le bloc « **Suivre**... », les demandes d'urbanisme numériques s'affichent par catégories (« <u>Brouillons</u> », « <u>À traiter</u> », « <u>En</u> <u>instruction</u> », « <u>Décision</u> », « <u>Recherche avancée</u> ») (voir chapitre « Suivre mes demandes d'urbanisme pour plus de détails sur les différentes catégorisations).

Le paramétrage d'affichage illustré ci-contre permet d'activer ou désactiver une ou plusieurs catégories ainsi que de choisir la catégorie affichée par défaut lors de l'ouverture de la session GNAU Epro.

Pour les catégories « En instruction » et « Décision », le nombre de jours par rapport à la décision est paramétrable.

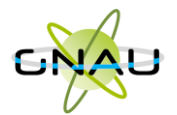

| Foncier     Certificat d'Urbanism | 10      | Dossiers | Partagés                     |   |
|-----------------------------------|---------|----------|------------------------------|---|
| Bloc                              | Filtres |          |                              |   |
| Foncier                           | Activé  |          | _                            |   |
|                                   | Visible |          | <ul> <li>éléments</li> </ul> |   |
| Certificat d'Urbanisme            | Activé  |          | :                            | ~ |
|                                   | Visible |          | aine étape                   |   |
| Autorisation                      | Activé  |          | ICIC I                       |   |
| d'Urbanisme                       | Visible |          |                              |   |
| Dossiers Partagés                 | Activé  |          |                              |   |
|                                   | Visible |          |                              |   |
|                                   |         |          |                              |   |

Dans le bloc « **Suivre**... », les demandes d'urbanisme numériques peuvent être filtrées selon leur nature et selon l'application d'un partage (voir chapitre « Suivre mes demandes d'urbanisme pour plus de détails sur les différentes catégorisations).

Le paramétrage d'affichage illustré ci-contre permet d'afficher ou de masquer un ou plusieurs filtres lors de l'ouverture de la session GNAU Epro.

Lorsqu'un filtre est masqué, celui-ci n'est plus visible dans les filtres disponibles. Il faudra activer Visible pour de rendre disponible.

# • Réinitialiser l'affichage

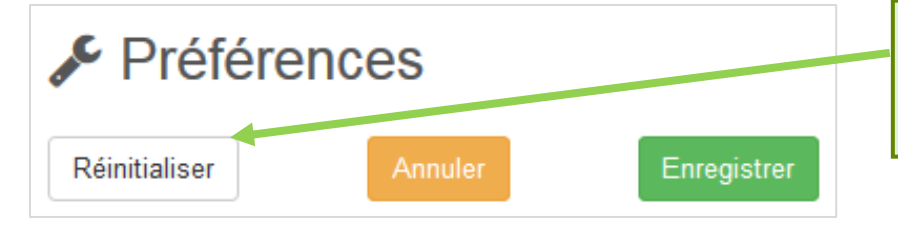

Après activation de l'outil « **Préférences** », cliquer sur « **Réinitialiser** ».

Les paramètres par défaut sont restaurés à la place des préférences modifiées.

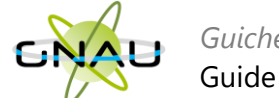

# FORMULER UNE DEMANDE D'URBANISME

Plusieurs méthodes sont possibles pour formuler une demande d'urbanisme numérique.

- Méthode 1 : Renseigner la totalité du dossier grâce aux écrans de saisie du GNAU Epro
- Méthode 2 : Importer le Cerfa pré-rempli et ajouter le reste des pièces grâce aux écrans de saisie du GNAU Epro
- Méthode 3 : Constituer un dossier.zip avec toutes ou partie des pièces du dossier et tout importer dans le GNAU Epro

# • Méthode 1 : Renseigner la totalité du dossier grâce aux écrans de saisie du GNAU Epro

#### **Remplir le CERFA**

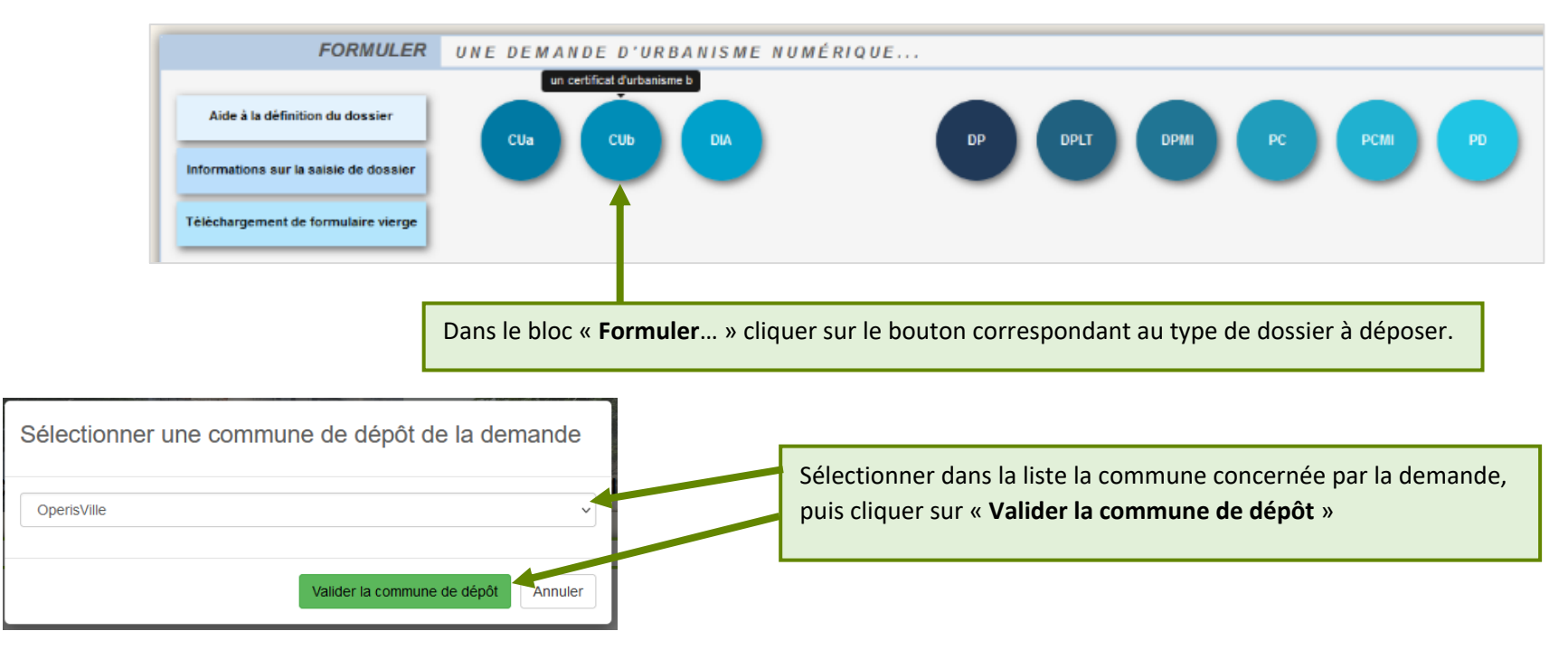

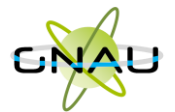

| SYNTHÈSE       DU DOSSIER À OPERISVILLE       STATUT : VOTRE DEMANDE EST EN COURS DE SAISIE.         Référence Interne       Loissement Breuil         Un espace permet de renseigner une référence interne si besoin.       pas encore été ouvert par le centre instructeur                                                                                                    | La synthèse se met à jour à<br>chaque étape afin de vous<br>donner un aperçu rapide. Le<br>statut de la demande est<br>visible en haut à droite |
|----------------------------------------------------------------------------------------------------|----------------------------------------------------------------------------------------------------|
| Convertex construction of the contraction of the contraction of t                                                                                                    | Boutons de gestion de la saisie du dossier.                                                                                                    |
| AJOUTER WIE<br>AUTRE PIÈCE<br>AUTRE PIÈCE<br>AUTRE | Bloc pour ajouter les pièces justificatives.                                                                                                    |
| 1-Situation extrait cadastral.pdf       Détacher le fichier *         Télécharger le fichier *       Télécharger le fichier *         Ajouter @       Détacher le fichier *                                                                                                    | Permet d'ajouter un autre demandeur.                                                                                                    |
| SAISIR AUTRE(S) DEMANDEUR(S)                                                                                                    | Permet d'ajouter un autre partage sur le dossier.                                                                                               |
| Partage de la demande                                                                                                    | Permet de modifier de manière ponctuelle les<br>habilitations du partage pour ce dossier.                                                       |

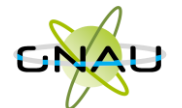

#### Aide à la saisie :

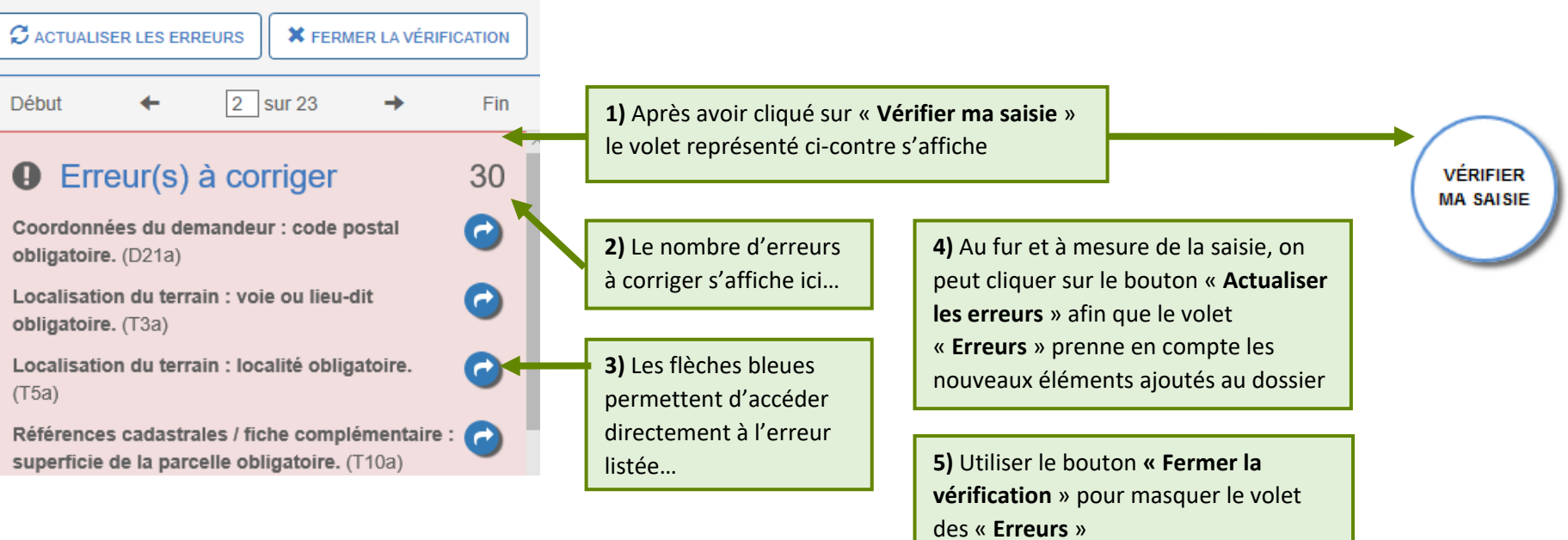

**A noter :** Les erreurs à corriger sont subordonnées à la saisie. Exemple : Pour un Permis d'Aménager, cocher la case concernant Lotissement rend obligatoire la saisie dans le bloc 4.2 précisant le nombre de lots projetés, etc. ... .

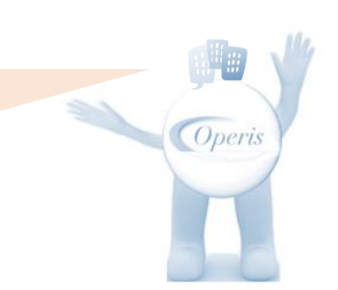

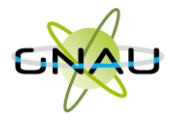

| 2   | Identité du  ou des demandeurs                                                                                            |                                                                              |                                               |
|-----|----------------------------------------------------------------------------------------------------|------------------------------------------------------------------------------|-----------------------------------------------|
|     | (i) Le demandeur sera le titulaire du certificat et destinata<br>Si la demande est présentée par plusieurs personnes, inc | ire de la décision.<br>diquez leurs coordonnées sur la fiche complémentaire. |                                               |
| 2.1 | Vous êtes un particulier  Madame Nom                                                                                      | Monsieur<br>Prénom                                                           |                                               |
| 22  | Vous êtes une personne morale                                                                                             |                                                                              | Ce bouton permet de recopier les informations |
| 2.2 | Dénomination                                                                                                    | Raison sociale                                                               | connecté dans les champs du Cerfa. Les        |
|     | N° SIRET                                                                                                    | Type de société (SA, SCI)                                                    | demande.                                      |
|     | Représentant de la personne morale : Madame                                                                               | Monsieur                                                                     |                                               |
|     | Nom                                                                                                    | Prénom                                                                       |                                               |
|     |                                                                                                    |                                                                              |                                               |

#### Joindre les fichiers

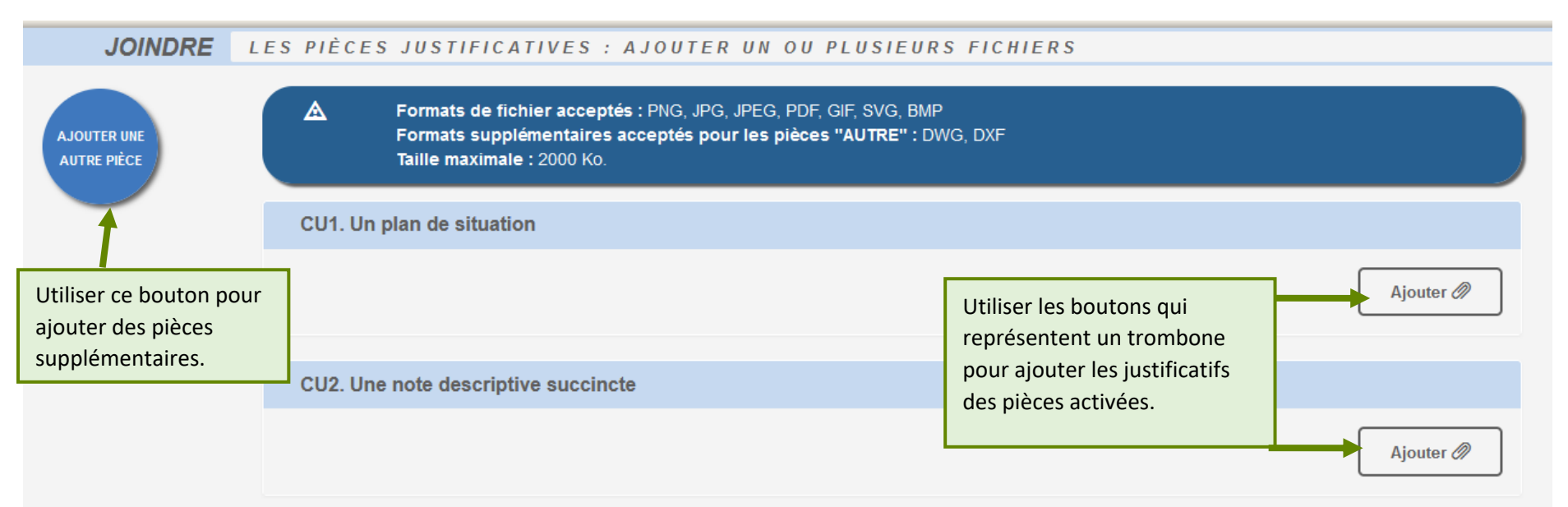

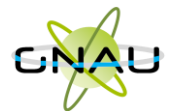

| CU1. Un  | plan de situation                 |                                                                                                    |                                                                |
|----------|-----------------------------------|----------------------------------------------------------------------------------------------------|----------------------------------------------------------------|
|          | 1-Situation extrait cadastral.pdf | Une fois la pièce ajoutée, la croix<br>rouge permet de la supprimer et le<br>bouton qui représente un œil,<br>permet de la télécharger pour la<br>visualiser. | Détacher le fichier 🔆<br>Télécharger le fichier 💿<br>Ajouter 🔗 |
| CU2. Une | e note descriptive succincte      |                                                                                                    |                                                                |
|          | 4-notice paysagère.pdf            |                                                                                                    | Détacher le fichier 💥<br>Télécharger le fichier 💿<br>Ajouter 🔗 |

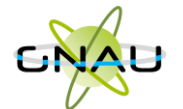

#### Finaliser la demande

Après avoir rempli le Cerfa, ajouté les pièces justificatives, géré les partages et les autres demandeurs, cliquer sur le bouton ...

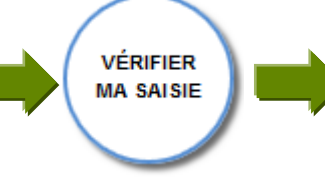

Si le volet « **Erreurs** » ne liste plus d'erreurs à corriger...cliquer sur

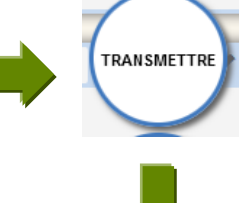

Cocher la case relative aux « **conditions générales d'utilisation** » - ajouter éventuellement des commentaires

Un **AEE** (Accusé d'enregistrement électronique) est envoyé aux demandeurs, aux codemandeurs, ainsi qu'aux personnes spécifiées dans les options de partage.

Le dossier apparaît dans le GNAU Epro dans la catégorie « EN INSTRUCTION »

(voir chapitre « Suivre mes demandes d'urbanisme » pour plus de détails sur les catégories).

 Finalisation de la demande

 Si je le juge nécessaire, j'ajoute des précisions ou des indications complémentaires à l'attention de l'instructeur en charge de ma demande d'autorisation d'urbanisme.

 I dai bien lu les conditions générales d'utilisation.(obligatoire)

 Valider
 Annuler

Après avoir validé, un message confirme la finalisation de la demande.

Demande finalisée

Votre demande est finalisée, vous recevrez bientôt un accusé d'enregistrement électronique (AEE). Pensez à surveiller les messages dans le dossier SPAM de votre boîte mail.

ОК

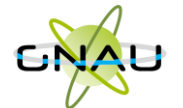

# • Méthode 2 : Importer le Cerfa pré-rempli et ajouter le reste des pièces grâce aux écrans de saisie du GNAU Epro

#### Télécharger un formulaire vierge (optionnel)

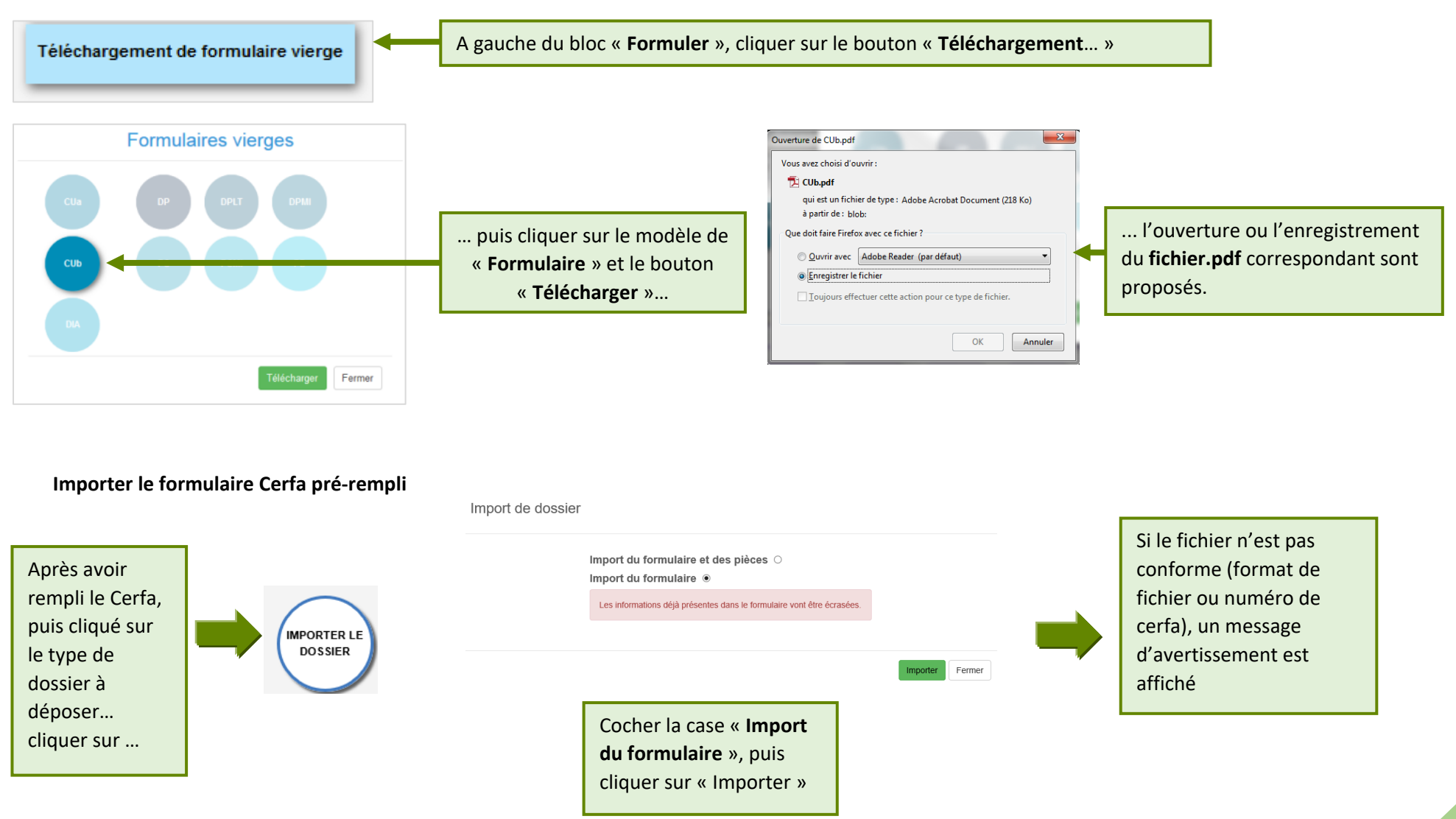

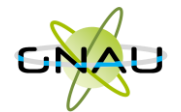

Méthode 3 : Constituer un dossier.zip avec toutes ou partie des pièces du dossier et tout importer dans le GNAU Epro

Constituer un dossier.zip

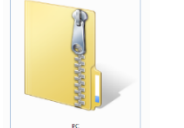

Créer un dossier.zip avec toutes les pièces nécessaires ainsi que le Cerfa.

Pour faciliter l'importation, privilégiez la numérotation indiquée dans le Cerfa pour les fichiers à insérer dans les pièces justificatives (par exemple : CU1 pour le plan de situation dans le CU).

Importer le dossier complet

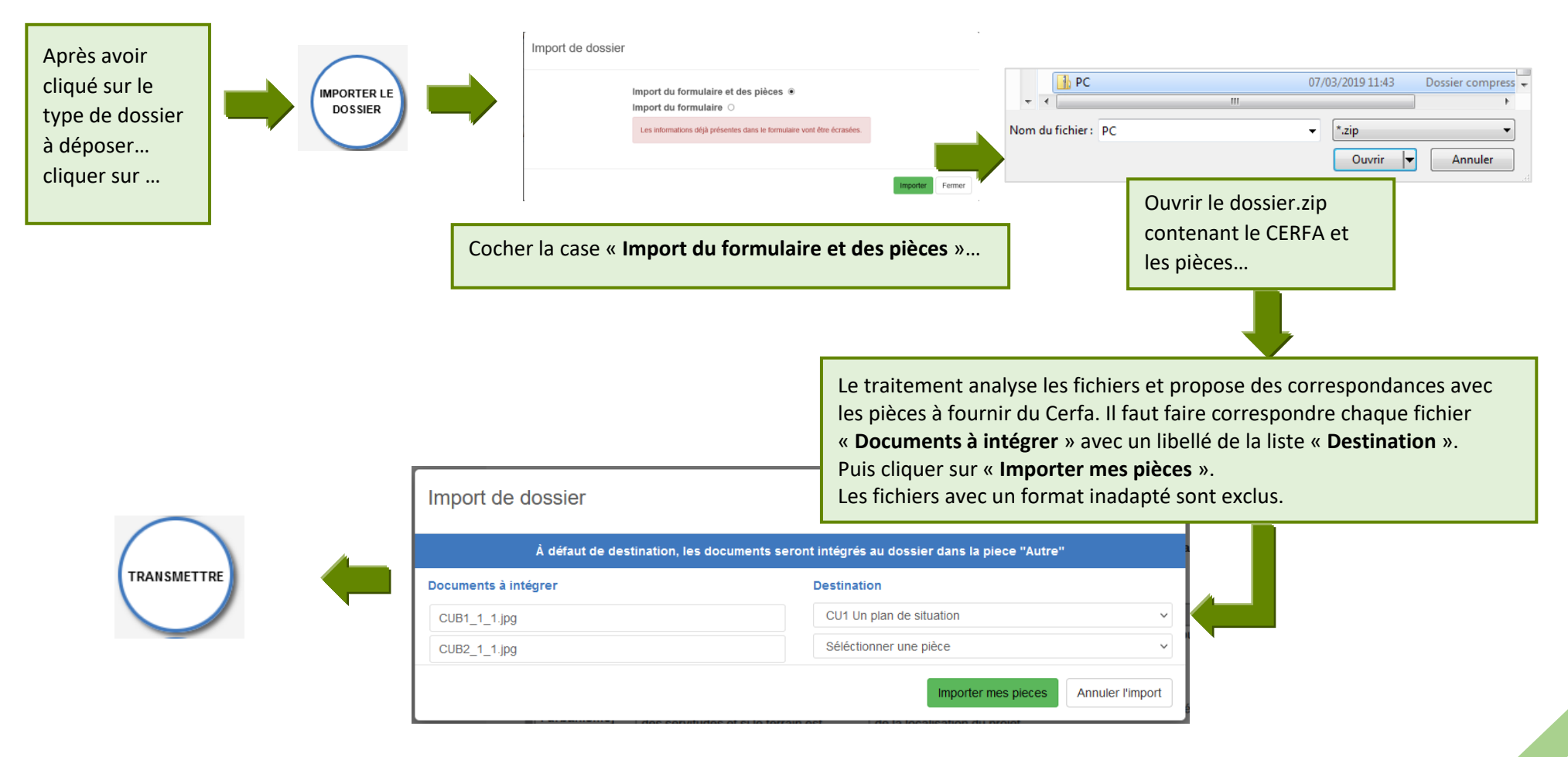

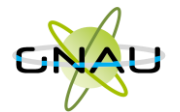

## Les boutons de gestion d'un dossier

| IMPORTER LE<br>DOSSIER   | Permet d'intégrer le Cerfa au format PDF déjà complété du dossier ainsi que toutes les pièces.                                                                                           |
|--------------------------|----------------------------------------------------------------------------------------------------|
| EXPORTER LE<br>DOSSIER   | Permet de sauvegarder une copie du dossier ainsi que toutes les pièces.                                                                                                    |
| VÉRIFIER MA<br>SAISIE    | Permet de bénéficier d'une aide à la saisie dynamique et avec des contrôles en cascade en fonction du type de dossier et des<br>éléments déclarés.                                       |
| SAUVEGARDER              | Permet de sauvegarder un dossier pour un envoi ultérieur. (Statut « Brouillon »). Disponible après finalisation de la demande afin<br>de permettre de gérer les partages sur le dossier. |
| TRANSMETTRE              | Permet de finaliser la demande et obtenir un AEE (Accusé d'Enregistrement Electronique) ainsi qu'une mise à jour du statut du<br>dossier (Statut « En instruction »).                    |
| RETOUR                   | Permet de revenir sur le bureau du GNAU Epro                                                                                                    |
| DEMANDES À<br>LA COMMUNE | Permet (en fonction du type de dossier et de son statut) de demander : une annulation, une demande de prorogation, un certificat<br>de conformité des travaux.                           |

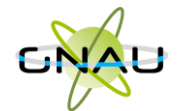

Les boutons de gestion des échanges avec le service instructeur :

| Supprimer 💼  |  |  |  |
|--------------|--|--|--|
| Modifier 💉   |  |  |  |
| Historique 📃 |  |  |  |

Bouton « Supprimer » uniquement disponible en mode « Brouillon » (la demande en cours de saisie).

Bouton « Modifier » disponible lorsque le demandeur doit compléter un dossier : suite à une incomplétude par exemple.

Consulter 💿 Historique 🔳

Bouton « Consulter » disponible lorsque le service instructeur a pris en charge le dossier. Il permet d'accéder au bouton « Demandes à la commune » en cas d'annulation par exemple.

Documents 🚔2

Permet de consulter les documents envoyés par le service instructeur.

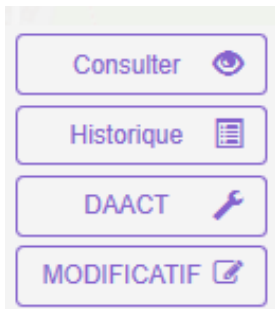

Boutons « DOC », « DAACT » ou « MODIFICATIF »

A noter : Les boutons présents sur les vignettes et en mode liste sont subordonnés au statut et au type de dossier concerné. Ci-contre quelques exemples de boutons d'échanges avec le service instructeur.

Le bouton « Historique » est toujours disponible quel que soit le statut : il permet une traçabilité horodatée des échanges dématérialisés.

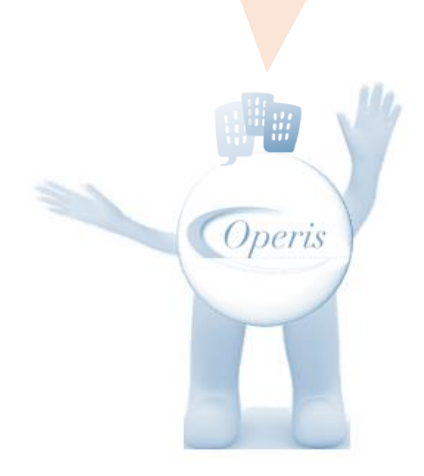

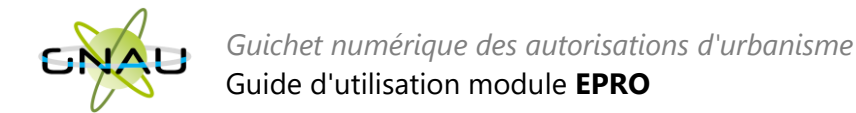

# SUIVRE LES DEMANDES D'URBANISME

## • Description du bloc « Suivre... »

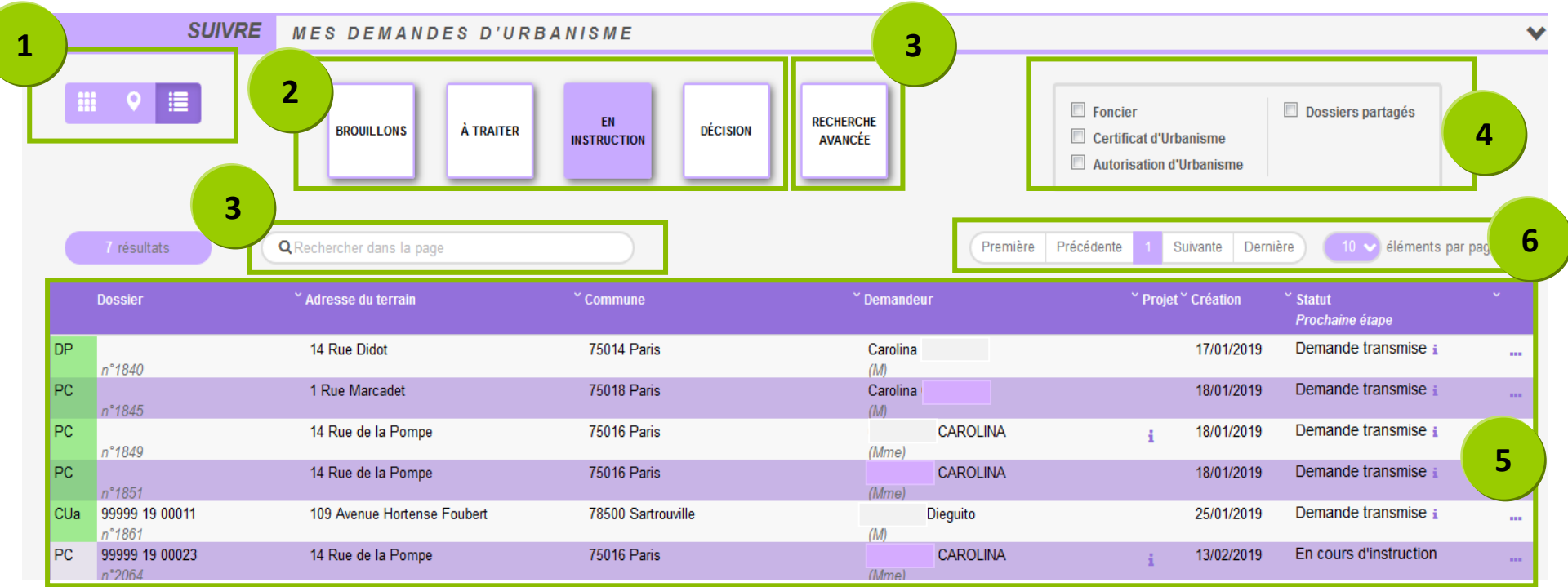

- 1. Les vues : Ce sont des boutons qui permettent de modifier le mode d'affichage des dossiers : carte, vignettes, liste. Chaque vue favorise un type de recherche ou de filtre, en fonction des éléments à visualiser et des informations à obtenir.
- 2. Les catégories : Ce sont de boutons qui permettent de choisir d'afficher les dossiers en fonction de leur statut : en cours de saisie, demande transmise, en cours d'instruction etc... Ils favorisent la réactivité grâce à une vision globale des statuts et des fils d'avancement des instructions.
- 3. Les recherches : <u>Recherche rapide</u> par mots clés ou <u>Recherche multicritères</u>, permettent d'afficher les dossiers en fonction d'éléments ciblés tels que « type de dossier », « nom de demandeur », « commune », périodes etc...
- 4. Les filtres : Ce sont des cases à cocher qui permettent d'appliquer des filtres sur les dossiers affichés en fonction de « familles de dossiers » (foncier, certificats, urbanisme) ainsi que d'isoler les dossiers partagés.
- 5. L'accès aux dossiers : En fonction de la vue, la catégorie, les filtres ou les recherches, permet d'accéder aux dossiers pour les modifier, les compléter et les transmettre, consulter les historiques etc...
- 6. Navigation : Permet de faire défiler les pages de résultat et de gérer le nombre de résultats par page.

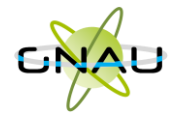

• Les vues

Vue Vignette :

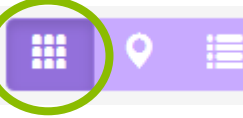

En fonction de la catégorie choisie, du filtre appliqué ou des recherches effectuées, on obtient une vignette par dossier, avec les informations sur son statut, références et repère géographique de l'implantation. Toujours en fonction des catégories, les pictogrammes servent à la gestion ou à la consultation. (Voir sous-chapitre « Les Catégories »).

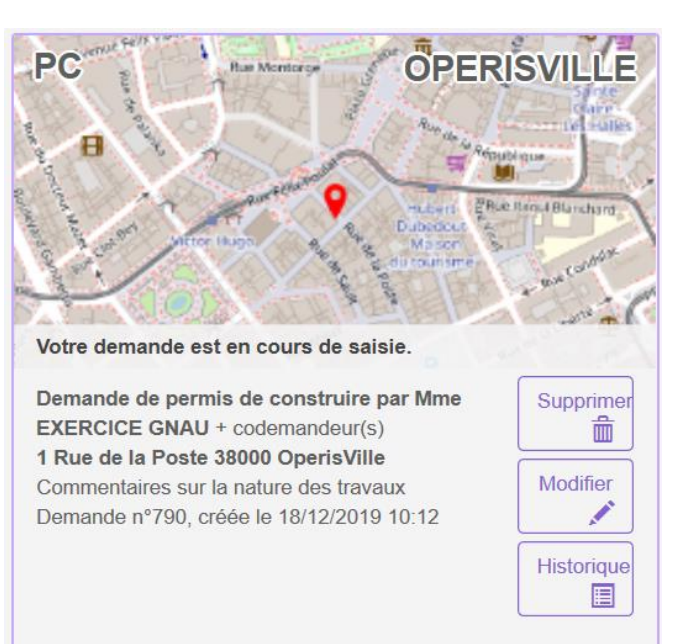

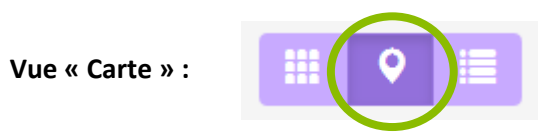

En fonction de la catégorie choisie, du filtre appliqué ou des recherches effectuées, on obtient une vue cartographique avec la situation des dossiers concernés.

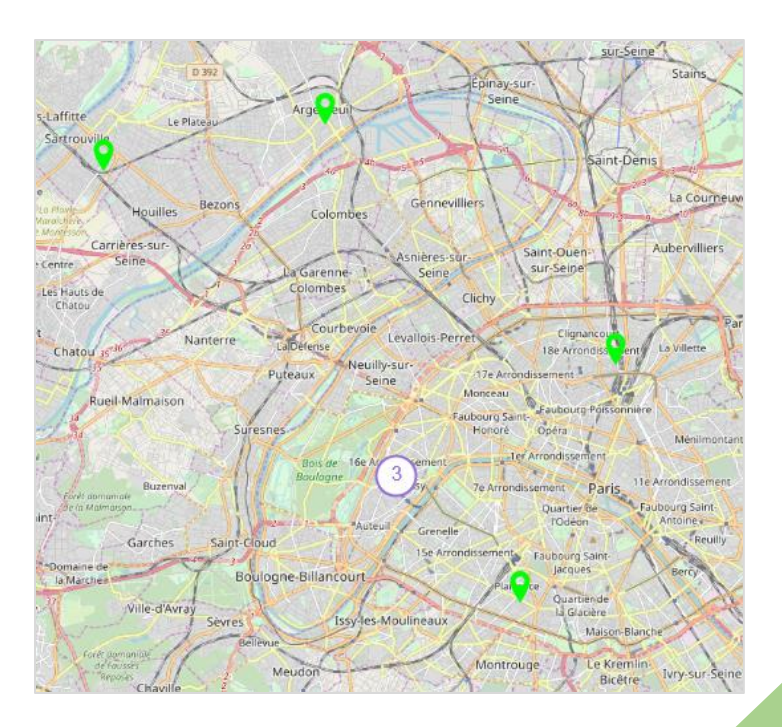

Vue « Liste »

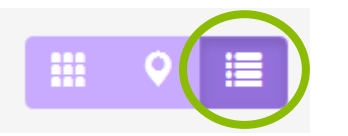

En fonction de la catégorie choisie, du filtre appliqué ou des recherches effectuées, on obtient une liste de dossiers répondant aux critères spécifiés, avec des possibilités de tris, et également des outils de gestion et de consultation, comme sur la vue vignette

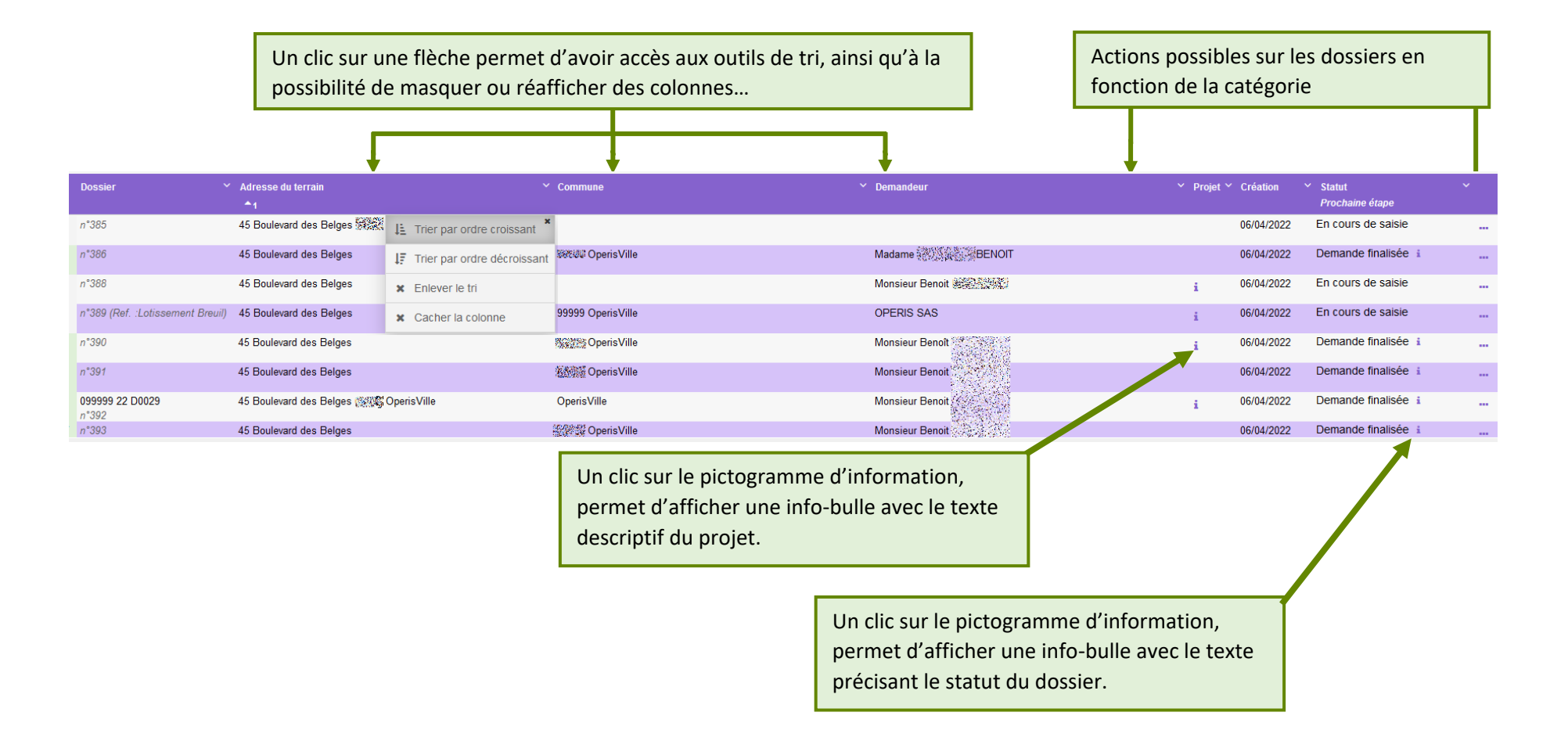

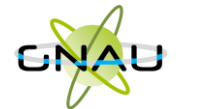

# • Les catégories

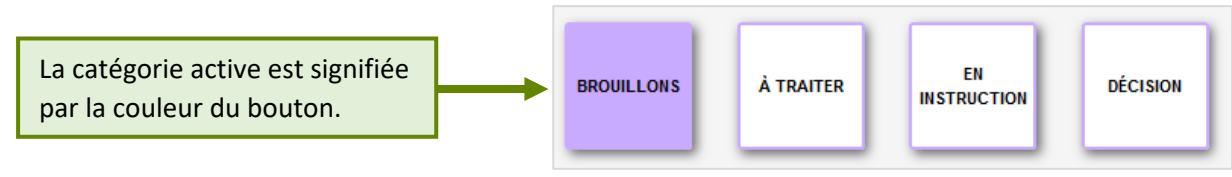

#### Catégorie « Brouillons »

Regroupe les dossiers « **En cours de saisie »**, c'est-à-dire les dossiers pour lesquels on a activé l'option « **SAUVEGARDER** », puis « **RETOUR** ». Ils n'ont pas encore été finalisés, que ce soit dans le cadre d'une création ou d'une réponse à une incomplétude.

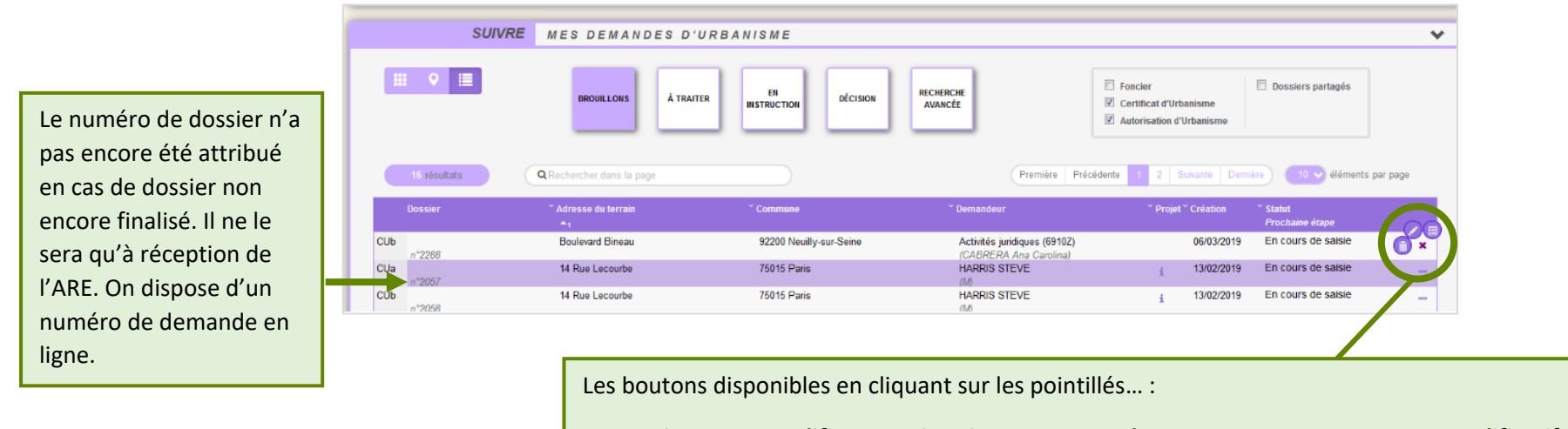

« Supprimer », « Modifier », « Historique », « Consulter », « DOC », « DAACT », « Modificatif »

Les boutons disponibles varient en fonction de l'avancement et le formulaire de la demande.

Cliquer sur la croix au milieu du panel pour le fermer.

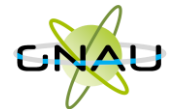

#### Catégorie « A traiter »

Regroupe les dossiers pour lesquels une action est attendue de la part du demandeur. Dans l'exemple ci-dessous la demande a le statut « **Incomplète** ». Le demandeur a reçu le mail relatif à l'incomplétude (notification).

| SUIVRE                                              | SUIVRE MES DEMANDES D'URBANISME  |                      |                                                       |                                                                                                    |                                                         |  |
|-----------------------------------------------------|----------------------------------|----------------------|-------------------------------------------------------|----------------------------------------------------------------------------------------------------|---------------------------------------------------------|--|
|                                                     | BROUILLONS À TRAITER             | EN<br>INSTRUCTION    | N RECHERCHE<br>AVANCÉE                                | <ul> <li>Foncier</li> <li>Dossiers partagés</li> <li>Certificat d'Urbanisme</li> <li>Autorisation d'Urbanisme</li> </ul> |                                                         |  |
| 1 résultats                                         | <b>Q</b> Rechercher dans la page |                      | Première                                              | Précédente 1 Suivante Dernière 10 v éléme                                                                                | nts par page                                            |  |
| Dossier                                             | <sup>×</sup> Adresse du terrain  | <sup>~</sup> Commune | <sup>×</sup> Demandeur                                | * Projet * Création * Statut<br>Prochaine étape                                                                          |                                                         |  |
| CUb 99999 19 00030<br>n*2297                        | 15 Rue de Rome                   | 75008 Paris          | Activités juridiques (6910Z)<br>(CABREF               | i 07/03/2019 Incomplète i                                                                                                |                                                         |  |
| <b></b>                                             |                                  |                      |                                                       |                                                                                                    |                                                         |  |
| A ce stade on dispose d'un<br>numéro de dossier car |                                  |                      | On dispose de boutons<br><b>« Documents »</b> lorsque | au panel , « <b>Modifier</b> », et « <b>F</b><br>la notification le met à disposit                                       | <b>listorique</b> ». Le cas échéant<br>ion sur le GNAU. |  |
| l'instruction a déjà commer                         | ncé.                             |                      | Il n'est plus possible de                             | supprimer la demande.                                                                                                    |                                                         |  |

#### Catégorie « En instruction »

Regroupe les dossiers dont les pièces transmises sont en cours d'étude, ou alors les dossiers « **Complets** ». Dans l'exemple illustré ci-dessous, on voit une demande « **En cours d'instruction** » et une autre avec un statut « **Demande finalisée** ». Le pétitionnaire a reçu les mails relatifs à la transmission (AEE), à la réception des pièces (ARE) et à la complétude (ANE) dans le cas des dossiers complets.

| SI   | JIVRE MES                 | DEMANDES D'URBANISME                            | ◆                                                                         |                                                              |
|------|---------------------------|-------------------------------------------------|---------------------------------------------------------------------------|--------------------------------------------------------------|
|      | <b>Ⅲ</b>                  | BROUILLONS À TRAITER EN INSTRUCTION             | DECISION RECHERCHE<br>AVANCÉE Certificat d'Urbanis<br>Autorisation d'Urba | On dispose de deux                                           |
|      | 2 / 2 résultats           | Q Rechercher dans la page Première              | Précédente 1 Suivante Dernière 100 v éléments                             | pictogrammes :                                               |
|      | Dossier                   | ✓ Adresse du terrain ✓ Commune                  | * Demandeur * Projet * Création * Statut<br>Prochaine étape               | « <b>Consulter</b> » et<br>« <b>Historique</b> ». On ne peut |
| DP   | 17300 22 CD0182<br>n°4904 | 25 Rue Braille 17000 La La Rochelle<br>Rochelle | OPERIS SAS i 17/05/2022 En cours d'instruction i                          | ni modifier ni supprimer.                                    |
| PCMI | 17300 22 CD0120<br>n°5130 | 17 Avenue du Cimetiere 17000 La Rochelle        | Monsieur Benoit i 13/06/2022 Demande finalisée i DELPEUCH                 |                                                              |

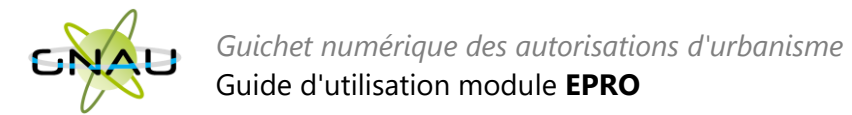

#### Catégorie « Décision »

Regroupe les dossiers pour lesquels une « **Décision** » a été notifiée. Le pétitionnaire a reçu un mail en ce sens dans sa boîte aux lettres.

|      | Dossier                   | ✓ Adresse du terrain | ✓ Commune         | ⊻ Demandeur | Y Projet Y                                         | Création                    | ✓ Statut ✓ Prochaine étape                                                                  |                                            |
|------|---------------------------|----------------------|-------------------|-------------|----------------------------------------------------|-----------------------------|---------------------------------------------------------------------------------------------|--------------------------------------------|
| CUa  | 22 CD0056<br>n°5323       | 4 Rue du Port        |                   | OPERIS      |                                                    | 01/07/2022                  | 2 Disponible i                                                                              | <br>Des info-bulles<br>d'informations sont |
| PCMI | 99999 22 CD0146<br>n°5514 | 1 rue du Chemin Vert | 99999 OperisVille |             | ×                                                  | 30/08/2022                  | 2 Accordée x                                                                                | <br>disponibles et refermables             |
|      |                           |                      |                   | Co<br>ga    | nstruction d'une maiso<br>rage dans la verticalité | n avec do<br>du bâti.<br>av | ous êtes invités à transmettre le<br>ocument d'ouverture de chantier<br>vant le 30/08/2025. | avec la croix.                             |

#### Les filtres

Les filtres permettent de retrouver parmi les résultats une ou plusieurs familles de dossiers. Ils sont intéressants également pour la gestion des dossiers partagés.

| Foncier                  | Dossiers partagés |
|--------------------------|-------------------|
| Certificat d'Urbanisme   |                   |
| Autorisation d'Urbanisme |                   |

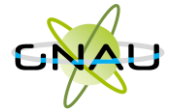

#### Exemple d'historique de dossier

On y accède par le pictogramme et permet d'avoir une synthèse des échanges avec l'instructeur de la demande.

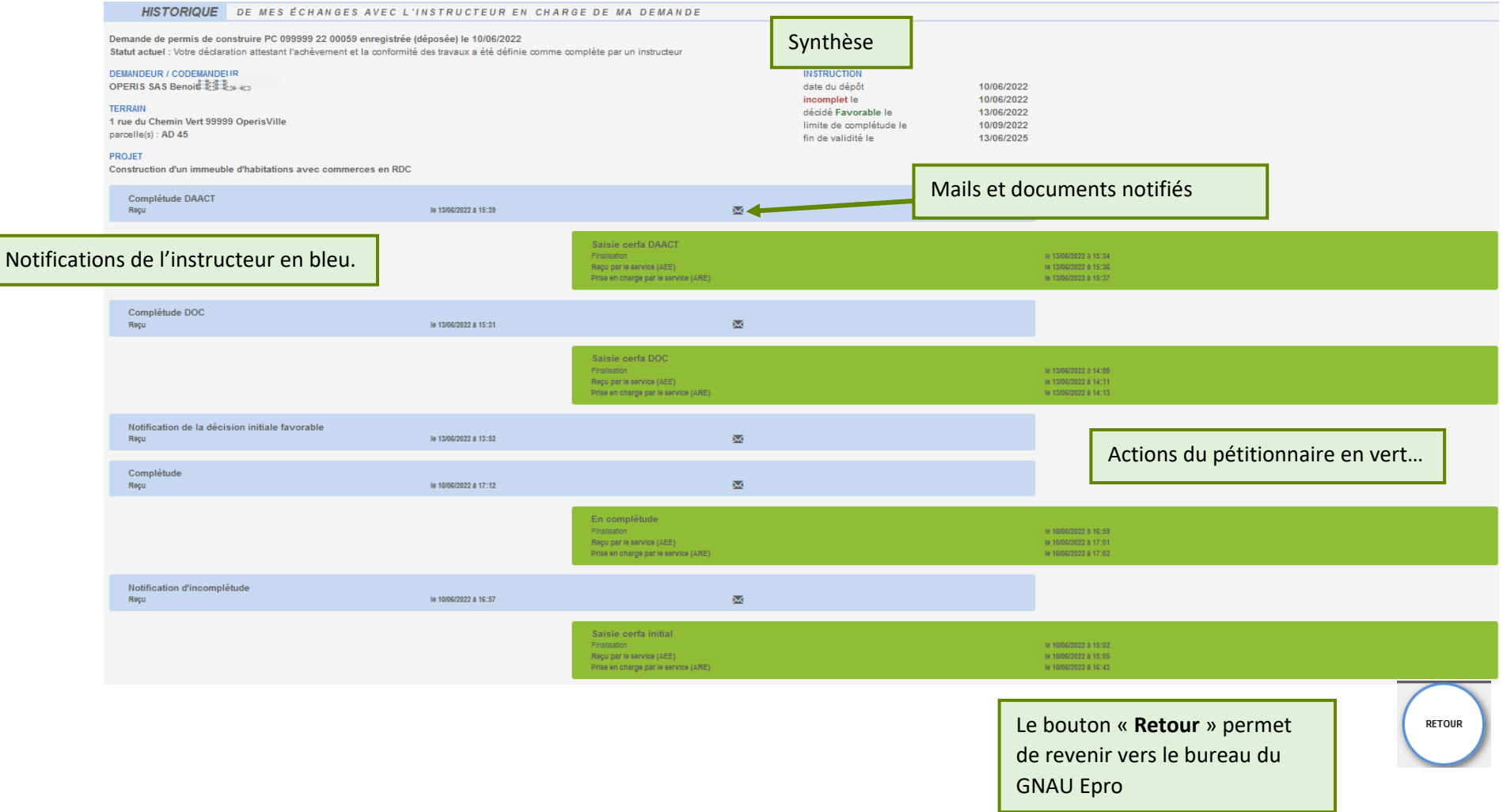

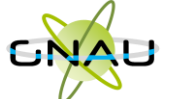

#### Consulter les documents notifiés par le service instructeur

Pour consulter les pièces jointes aux envois cliquer sur ouvrir le panel puis sur le bouton « **Historique** », puis sur « voir le mail envoyé », puis sur le bouton qui représente un œil ouvert...

|     | n~5519                                                                                                    |                                                                                                    |                                                                                                    |        |                                                                                                    |
|-----|----------------------------------------------------------------------------------------------------|----------------------------------------------------------------------------------------------------|----------------------------------------------------------------------------------------------------|--------|----------------------------------------------------------------------------------------------------|
| CUa | n°5520                                                                                                    | 4 Rue du Duc                                                                                                    | **********                                                                                                    | OPERIS | 30/08/2022 Incomplète i                                                                                                    |
| HIS | n*5520<br>TORIQUE DE MES ÉCHANGES<br>Certificat d'urbanisme informatif d<br>Statut actuel : Votre dossier est inco<br>DEMANDEUR / CODEMANDEUR<br>OPERIS Benoit DUPUY<br>TERRAIN<br>4 Rue du Duc 17000 La Rochelle<br>parcelle(s) : AD 45<br>PROJET<br>Notification d'incomplétude<br>Reçu | AVEC L'INSTRUCTEUR EN CHARGE DE MA DEN<br>SU 17300 22 CD0063 enregistré (déposé) le 30/06<br>mplet, veuillez consulter la liste des pièces manquan<br>INSTRUC<br>date du d<br>incomple<br>limite de d<br>le 30/08/2022 à 12:41 | MANDE<br>V2022<br>tes dans 'historique du dossier:<br>TION<br>épôt 30/08/2022<br>et le 30/08/2022<br>scomplétude le 30/11/2022 |        | Documents reçus le 30/08/2022 Liste des documents reçus: * Courrer_PREMIERAIOIS_1_1 pdr Objet: incomplétude sur voire dossier n°CU \$\frac{2}{2}\$ 2 CD0063. Message: Modame, Monsieur, Voire dossier de demande d'autorisation au titre du droit des sois, enregistré en marie le : 8 0008/2022 sous le numéro: CU \$\frac{2}{2}\$ 22 CD0063. Message: Modame, Monsieur, Voire dossier de demande d'autorisation au titre du droit des sois, enregistré en marie le : 8 0008/2022 sous le numéro: CU \$\frac{2}{2}\$ 22 CD0063. Message: Modame, Monsieur, Voire dossier de demande d'autorisation au titre du droit des sois, enregistré en marie le : 8 0008/2022 sous le numéro: CU \$\frac{2}{2}\$ 22 CD0053. Message: Modame, Modame, Modame, Modame, Modave, Vous disposerze autoris du della de 3 mos (à compter de la notification officielle par voie postale) pour le compléter via le portai numérique de depôt de vorte dessier sera classé sans suite. Le defail des pièces manquantes ou insuffisiantes pour sous sera framsing par currier et est d'orse et déja disponible sur le guichet numérique à partir duquel vous avez fait voire demande. NB : Nous vous rappelors que vous une pourrez pas commencer vos travaux ni vous prévaioir d'une auforisation fait et emessage. Cuel-i vous est de move à automatiquement et aucun traitement ne pourret au censesage. Cuel-i vous est de nove à automatique vous vous reposerez aux sanctions prévues par le code de l'urbanisme. Ne répondez pas directiment à ce message. Cuel-i vous est de nove à automatique autorisation de te maire à Adéaut vous vous vous prosteire vous rappealent toutes les informations not cecesagires. |
|     |                                                                                                    | Reçu par le service (AEE)<br>Prise en charge par le service (ARE                                                                                                    | le 30/08/2022 à 12:40<br>) le 30/08/2022 à 12:41                                                                               |        | Cordialement.                                                                                                    |

#### ... ou alors sur « Documents »,

| CUa     | n°5519<br>22 CD0063<br>n°5520 | 4 Rue du Duc | 2010222/022200 | OPERIS | 30/08/2022 | Incomplète i |  |
|---------|-------------------------------|--------------|----------------|--------|------------|--------------|--|
| Docum   | ents transmis par la collect  | ivité        |                |        |            |              |  |
| Liste d | es documents disponibles :    | >            |                |        |            |              |  |
|         | courrier_PREMIERMOIS_1_1.pdf  |              |                |        |            |              |  |
|         |                               | Fermer       |                |        |            |              |  |

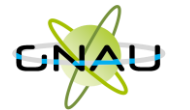

# • Les recherches

Filtre rapide

|     | 5 / 16 résultats |                                                         | ermet une rec<br>casse est pri | herche par mot-clé<br>se en compte. | dans les color                             | nnes affichées         | de la liste des dossier |
|-----|------------------|---------------------------------------------------------|--------------------------------|-------------------------------------|--------------------------------------------|------------------------|-------------------------|
|     | Dossier          | <ul> <li>Adresse du terrain</li> <li>Communi</li> </ul> | e -                            | Demanueur                           | <ul> <li>Ртојет</li> <li>Стеано</li> </ul> | nı Sıaıuı<br>Prochaine | e étape                 |
| CUa | n°4903           | Indique le nombre de résultats                          |                                | OPERIS                              | 17/05/2                                    | 2022 En cours of       | de saisie               |
| PC  | n°4905           | obtenu avec le filtre sur la quantité                   |                                | OPERIS                              | 17/05/2                                    | 2022 En cours of       | de saisie               |
| CUa | n°5288           | totale de dossier affiché                               | 1940109                        | OPERIS                              | 23/06/2                                    | 2022 En cours of       | de saisie               |
| DP  | n°5293           |                                                         | 1                              | OPERIS                              | 23/06/2                                    | 2022 En cours of       | de saisie               |

#### Recherche avancée

Permet une recherche multicritères par type de dossier, numéro de dossier, demandeur, référence cadastrale, période de création, adresse du terrain, commune...

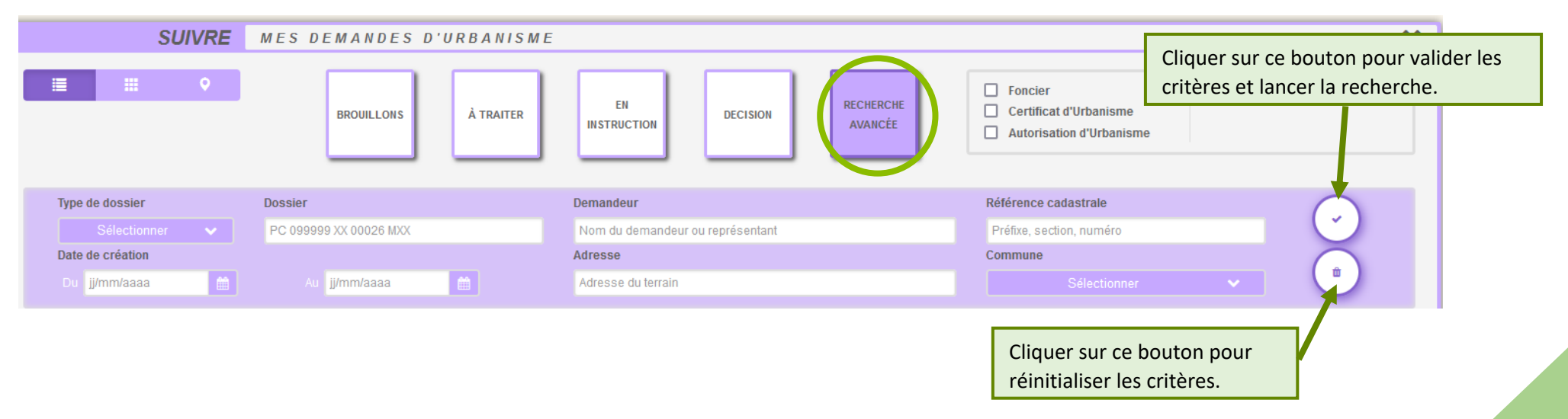

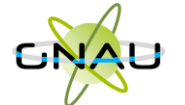

(DAAC n\*735

# RECREER UN DOSSIER A PARTIR D'UN BROUILLON OBSOLETE (NON TRANSMISSIBLE)

Les Cerfas évoluent et font l'objet de mises à jour par les services de l'Etat. Une actualisation est alors opérée sur le *Guichet Numérique*, ce qui engendre que les demandes non encore transmises sont identifiées comme obsolètes et ne peuvent plus être transmises car les attentes de renseignements ont évoluées.

# • Incidence de la mise en place des nouveaux Cerfas

Dans l'interface des demandes en brouillon du GNAU EPRO et la Recherche avancée :

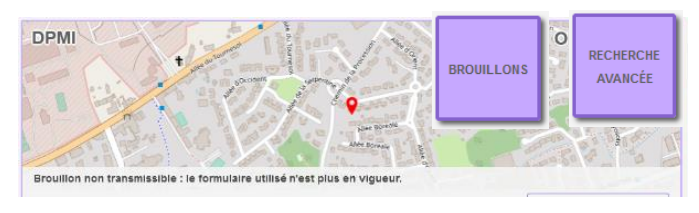

L'affichage des demandes en vignettes indique« Brouillon non transmissible : le formulaire utilisé n'est plus en vigueur » sur les dossiers brouillons (non transmis) avec un Cerfa de version précédente.

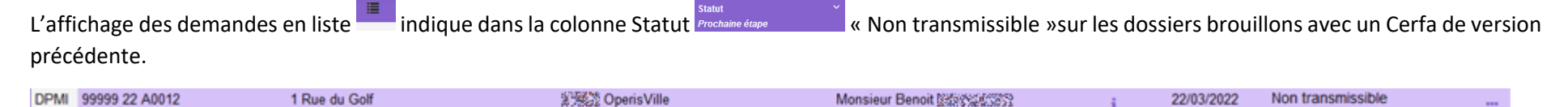

Ces dossiers ayant été complétés sur un ancien cerfa, et le cerfa actualisé étant disponible dans GNAU, la transmission de celui-ci n'est plus permise. Le demandeur est invité à créer une demande avec le nouveau Cerfa et de saisir directement ou le cas échéant d'importer l'export du brouillon préalablement réalisé. La démarche d'export est décrite ci-après.

# • Interaction avec les brouillons obsolètes

Le demandeur peut toujours interagir avec ce dossier avec les boutons

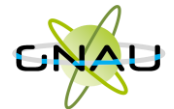

Le bouton consulter permet de rouvrir le dossier non transmis (affichage du Cerfa et des pièces initialement saisis ou ajoutés). Cet accès permet en particulier au demandeur de récupérer le brouillon de sa déclaration grâce au bouton Exporter le dossier. L'export permet d'extraire du guichet dans un dossier compressé (au format .zip) le Cerfa et les fichiers (pièces) du dossier obsolète par la sélection.

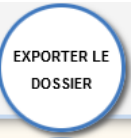

| Exporter le dossier |                 |
|---------------------|-----------------|
| Formulaire          |                 |
|                     | Exporter Fermer |

En réalisant l'export du dossier brouillon, le demandeur peut ainsi recueillir sur son poste les éléments qu'il a déjà constitués pour son dossier.

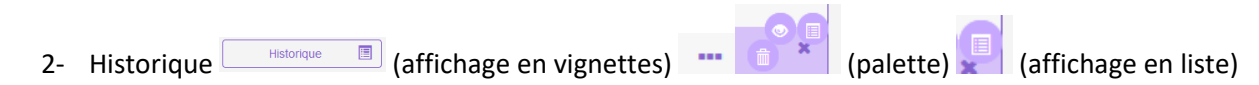

Le bouton Historique est utile lorsqu'un dossier a été accordé et qu'un formulaire lié a été initié avec la version de Cerfa précédent sans avoir été transmis (Modificatif, DOC, DAACT). Cela permet d'accéder à l'ensemble de l'historique de la vie du dossier initial et suivants. Dans le cadre du brouillon, les renseignements relatifs sont peu nombreux.

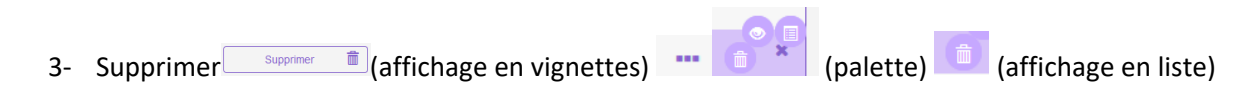

Le bouton supprimer pour les dossiers obsolètes est utile pour pouvoir détruire le ou les demandes non transmissibles du fait de l'actualisation du Cerfa publié. Il est bien sur préférable avant de supprimer son dossier périmé de l'exporter dans l'optique de le recréer avec le Cerfa à jour et d'importer les données antérieures.

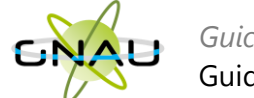

## DÉMARCHE POUR RECONSTITUER UN DOSSIER DANS UN CERFA A JOUR

# Nouveau dossier

a) Ouvrir le dossier qui a « Brouillon non transmissible : le formulaire utilisé n'est plus en vigueur » Brouillon non transmissible : le formulaire utilisé n'est plus en vigueur. avec le bouton Consulter

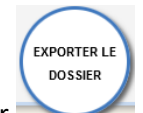

- b) Une fois ouvert, utiliser le bouton Exporter le dossier
- c) Dans la fenêtre d'export, sélectionner au minimum Formulaire en cochant la case afférente.

| Exporter le dossier                         |                 |
|---------------------------------------------|-----------------|
| Synthèse  □<br>Formulaire  ☑<br>Fichiers  ☑ |                 |
|                                             | Exporter Fermer |

- d) Si nécessaire, dans la fenêtre d'export, sélectionner Fichiers pour obtenir dans l'export les fichiers qui ont été associés à des pièces et sauvegarder l'export dans un emplacement connu pour pouvoir l'atteindre facilement.
- e) Décompresser le fichier obtenu de sorte à disposer d'un accès directe au Cerfa au format .PDF.
- f) Créer un nouveau dossier du même type que le dossier obsolète avec les boutons proposés dans la rubrique Formuler une demande d'urbanisme numérique.

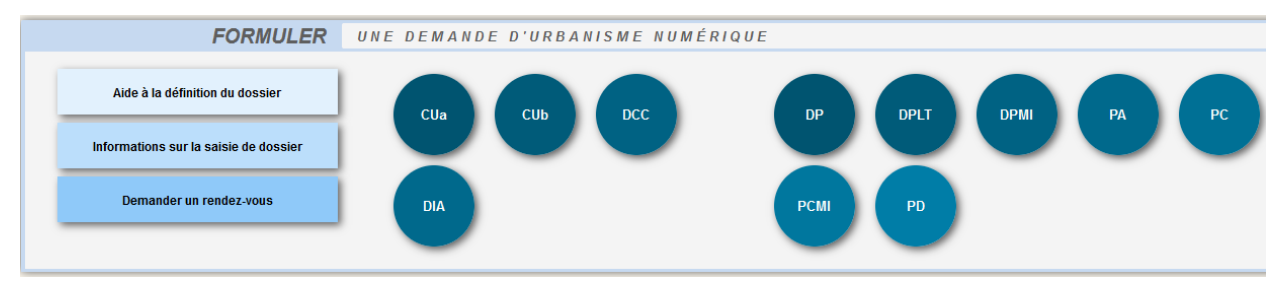

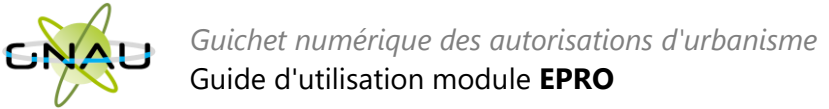

g)

| Le nouveau dossier ouvert appe | eler le bouton Importer le dossier sur la droite. |
|--------------------------------|---------------------------------------------------|
|                                | Import de dossier                                 |
|                                | Import du formulaire et des pièces                |

Import du formulaire O

Importer

h) Cliquer sur le bouton radio Importdu formulaire et des pièces ou Import du formulaire, puis le bouton Importer

Import du formulaire et des pièces permet de cibler le fichier compressé d'export réalisé en .zip précédemment contenant le Cerfa et les fichiers des pièces (option d'export Formulaire + Fichiers).

Fermer

Import du formulaire permet de cibler le formulaire préalablement décompressé (format PDF).

i) Dans la fenêtre de navigation des fichiers, atteindre l'emplacement de l'export réalisé précédemment. Sélectionner le fichier compressé (Formulaire

Ouvrir

et fichiers) ou le fichier du Cerfa (Formulaire) puis confirmer avec le bouton

j) Un traitement de répartition des données antérieures est réalisé dans le Cerfa et si l'import concerne les fichiers des pièces, une fenêtre récapitulant la destination des fichiers sur les pièces est affichée. Il sera peut être nécessaire de réaffecter la destination de certains fichier s'il y a eu une mauvaise interprétation.

| Import de dossier                        |                                                 |
|------------------------------------------|-------------------------------------------------|
| À défaut de destination, les documents s | eront intégrés au dossier dans la piece "Autre" |
| Documents intégrés automatiquements      | Destination                                     |
| DP1_1_1.pdf                              | DP1 Un plan de situation du terrain v           |
|                                          | Importer mes pieces Annuler l'import            |

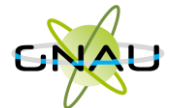

Il est recommandé de contrôler l'ensemble des saisies et les cas échéant les compléter dans le nouveau Cerfa (adresses mails notamment du demandeur ou du cadre 2bis).

k) Lorsque le Cerfa importé ne correspond pas au Cerfa créé, un message d'erreur est affiché. Bien vérifier que le n° de Cerfa exporté correspond bien à celui dans lequel celui-ci est importé.

| Erreur lors o         | e l'import                         |                          |
|-----------------------|------------------------------------|--------------------------|
| Le Cerfa que vous ave | sélectionné ne correspond pas au f | type de demande en cours |
|                       |                                    | С                        |

I) Réinsérer les fichiers dans les pièces à joindre à la demande si non réalisé lors de l'import.

## • Dossier adossé à un existant (Modificatif, DOC, DAACT)

La démarche est équivalente, le formulaire de type Modificatif, DOC ou DAACT adossé au dossier initial est accessible avec le bouton Consulter. Il est alors exportable avec le bouton Exporter le dossier, puis supprimable (uniquement le formulaire en cours non transmis) pour ensuite le recréer avec sa version à jour puis importer les données exporté depuis le brouillon.

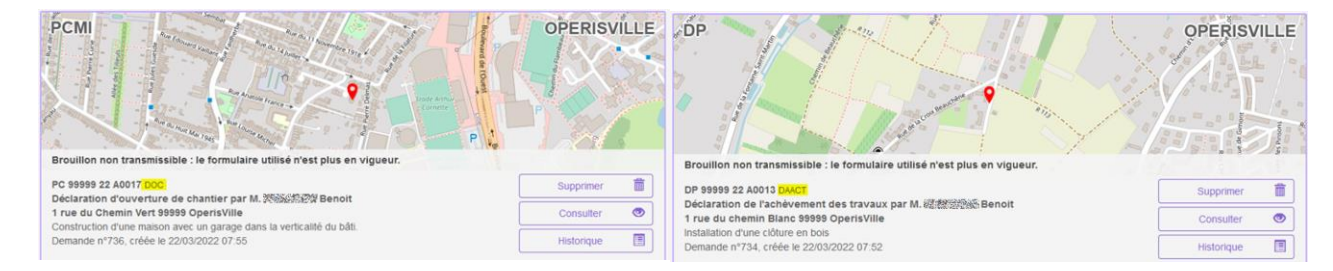

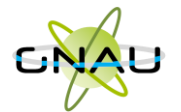

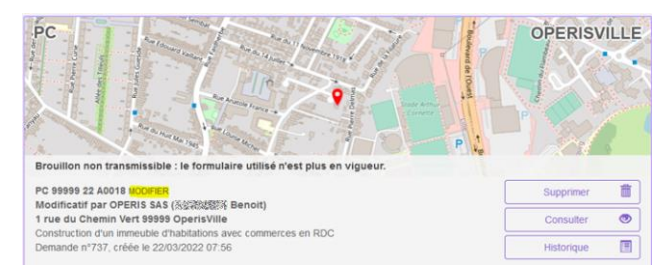

|               | Dossier                 | Y Adresse du terrain | Y Commune         | Y Demandeur     | ✓ Projet ✓ | Création   | ✓ Statut Prochaine étape ▲1 | ~ |
|---------------|-------------------------|----------------------|-------------------|-----------------|------------|------------|-----------------------------|---|
| DPMI<br>(DAAC | 99999 22 A0012<br>n°735 | 1 Rue du Golf        | OperisVille       | Monsieur Benoit | i          | 22/03/2022 | Non transmissible           |   |
| PC<br>(MODI   | 99999 22 A0018<br>n°737 | 1 rue du Chemin Vert | 99999 OperisVille | OPERIS SAS      | i          | 22/03/2022 | Non transmissible           |   |
| PCMI<br>(DOC) | 99999 22 A0019<br>n°739 | 1 rue du Chemin Vert | 99999 OperisVille | Monsieur Benoit | i          | 22/03/2022 | Non transmissible           |   |

L'utilisation du bouton Supprimer, ne supprime que le formulaire obsolète qui était en brouillon et non transmis à la commune.

| Suppression                                       |             |
|---------------------------------------------------|-------------|
| Voulez-vous supprimer la demande complémentaire ? |             |
|                                                   | OUI Annuler |

La suppression du formulaire en brouillon obsolète de DOC, de DAACT ou Modificatif, permet de revenir à la vignette et propose, selon les cas et les formulaires, les boutons d'ajout de déclaration (DOC, DAACT, MODIFICATIF) sur le dossier autorisé. Une actualisation de la page du GNAU est peut être nécessaire.

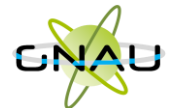

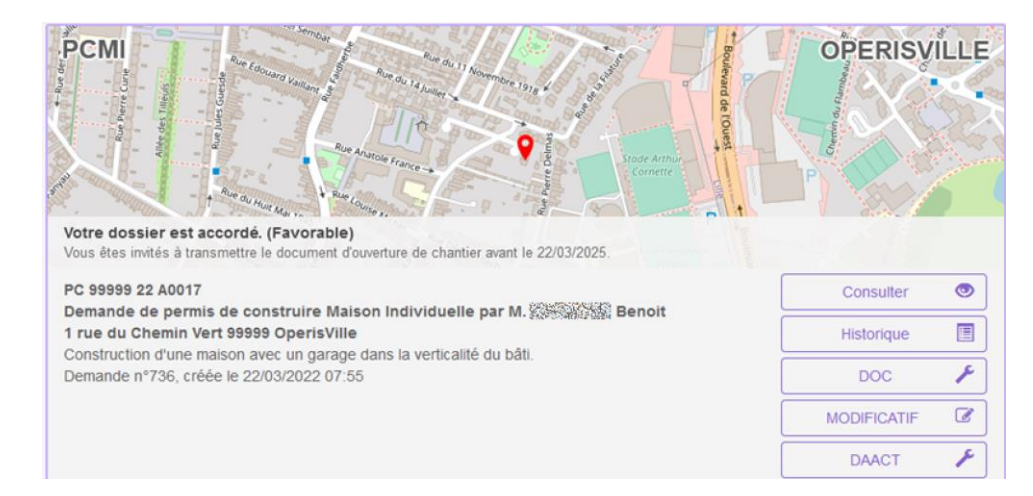

Sélectionner le formulaire adapté à la demande complémentaire précédemment exportée en format compressé puis importer le cerfa préalablement décompressé. Le cas échéant réinsérer les fichiers des pièces. La demande pourra alors être transmise.